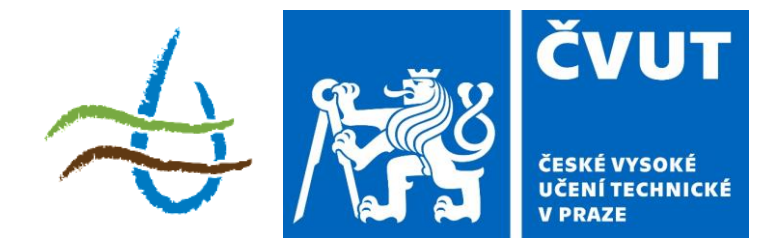

### Protierozní ochrana

#### Téma: Představení modelu WaTEM/SEDEM

143YPEO ZS 2023/2024 2 + 3; z, zk

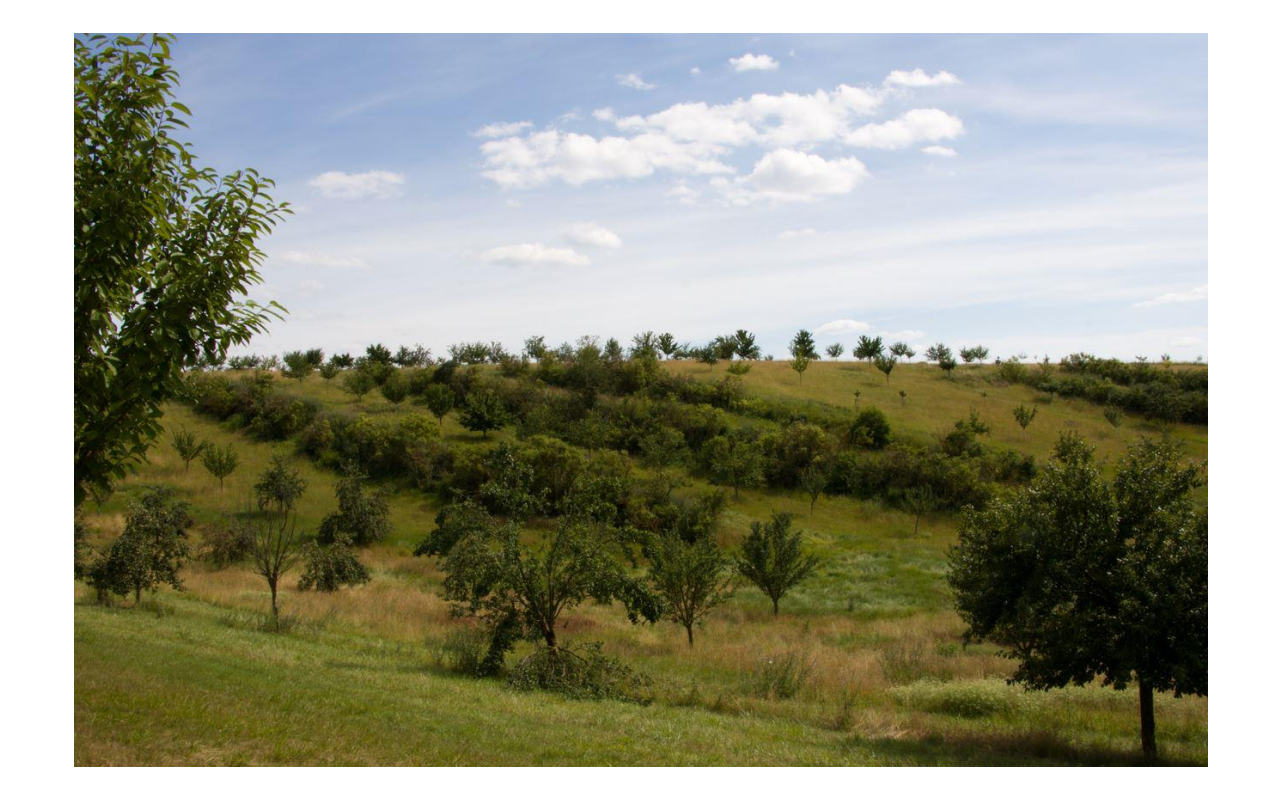

#### Metody vyhodnocování erozních událostí

- Erozní a transportní modely
  - Umožňují predikovat srážko-odtokové a erozní události na základě vstupních dat
  - Vhodné pro plánování, predikci vývoje apod.
  - Nutnost kalibrace a validace.
- Experimentální sledování
  - Měření reálné srážky (in-situ)
  - Závislost na podmínkách (musí pršet)
  - Získávání kalibračních dat pro modely

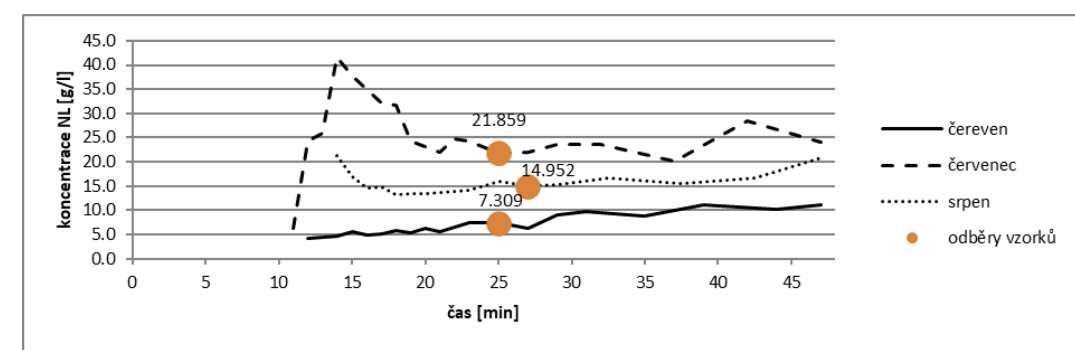

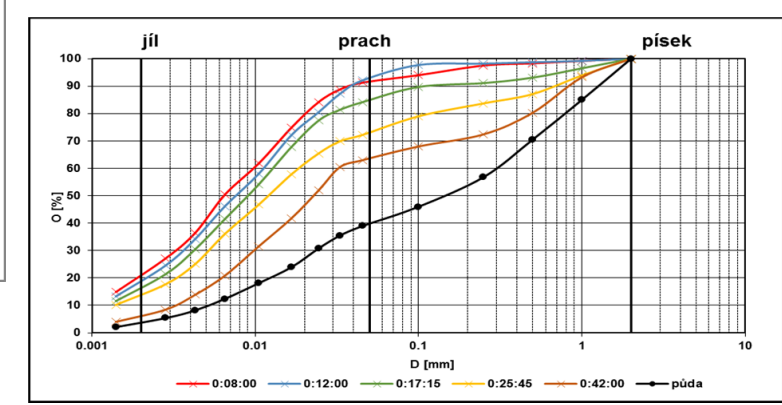

#### Metody vyhodnocování erozních událostí

- Simulátory deště
  - Měříme reálnou srážku, která má předem definované parametry
  - Možnost opakovat nastavené podmínky
  - Lze získat kalibrační data
  - Organizačně náročné

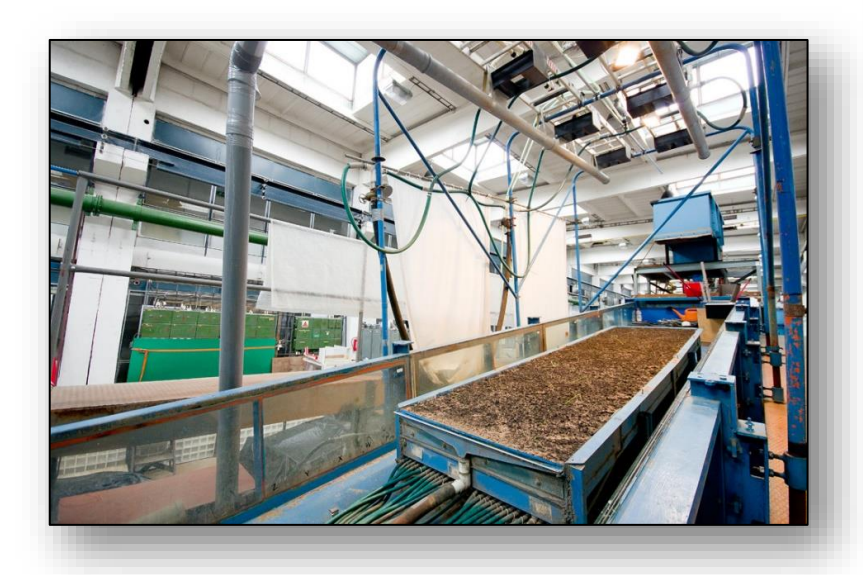

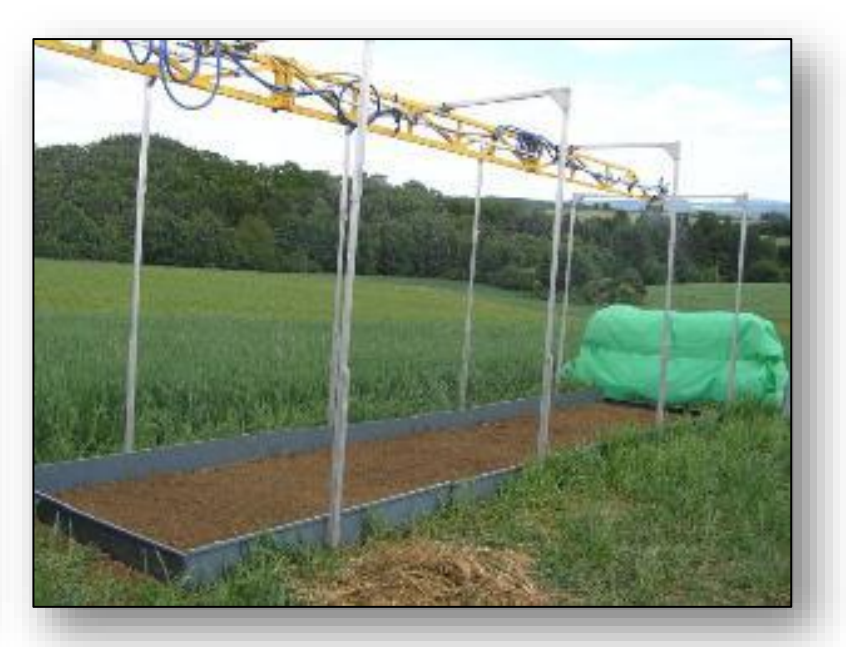

## Modely pro výpočet eroze

#### Fyzikální

- popisují průběh erozních a transportních procesů na základě fyzikálních vztahů
- Podrobnější
- Vyžadují komplexnější vstupní data
- Příklad:

SMODERP

**EROSION 3D** 

#### Empirické

- na základě experimentálně odvozených vztahů
- vychází z velkého počtu pozorovaných či měřených událostí.
- Příklad:

Univerzální rovnice ztráty půdy (USLE) Revidovaná univerzální rovnice ztráty půdy (RUSLE)

#### WaTEM/SEDEM

Vychází z USLE, implementovány některé vztahy z RUSLE

### WaTEM/SEDEM

- Prostorově distribuovaný empirický model vstupují prostorová data (GIS vrstvy)
- Byl vyvinut na K. U. Leuven v Belgii
- Stanovuje průměrnou ztrátu půdy v modelovaném území pomocí USLE s aplikací novějších postupů pro výpočet L, S a R podle RUSLE
- Je nadstavbou GIS softwaru IDRISI a pracuje proto s formátem dat \*.rst.
- Výpočtový model řeší tři základní výpočtové úlohy:
  - Stanovení průměrné roční ztráty půdy v povodí (při zohlednění depozice v rámci povodí)
  - Stanovení průměrného množství transportovaného sedimentu pro každý úsek vodního toku
  - Stanovení průměrného množství sedimentu usazené ve vodních nádržích

### Uživatelské rozhraní modelu

| <sup>™</sup> S WATEM/SEDEM<br>File Options Calculat<br>□ 🗳 ▾ 🖬 🛃 🔅 | e Help                               |             | -                    | Uložení, otevření nového<br>nebo existujícího projektu,<br>obecná nastavení výpočtu |
|--------------------------------------------------------------------|--------------------------------------|-------------|----------------------|-------------------------------------------------------------------------------------|
|                                                                    |                                      | New Project |                      |                                                                                     |
| Input 1 Input 2                                                    | Extra Options                        |             |                      | Vstup – digitální model<br>terénu                                                   |
|                                                                    | Select your maps<br>DEM<br>DEM-Map : |             |                      | Vstup – využití území                                                               |
|                                                                    | Parcel<br>Parcel Map :               |             | <u>*</u>             | Vstup – vodní toky                                                                  |
|                                                                    | River Routing<br>River Map :         | Clear       | <u>\$</u>            |                                                                                     |
|                                                                    |                                      |             | ]                    |                                                                                     |
| ×                                                                  | ETTAN                                | MERE DEM    | Winds i sports state |                                                                                     |

### Uživatelské rozhraní modelu

| Nenput 1 [Input 2] Extra Options                                                                                      | ew Project                                                                              | Vstup – C faktor<br>(mapa/hodnoty) |
|----------------------------------------------------------------------------------------------------|-----------------------------------------------------------------------------------------|------------------------------------|
| Select your map or choose a constant value         C : Crop Factor         Map         Map         Value         0.01 | Ptef : Parcel     Cropland :     Forest :     Pasture :       C Map     0     75     75 | Vstup – K faktor<br>(mapa/hodnoty) |
| K : Soil Erodibility Factor<br>Map<br>Value 35                                                                        | Parcel Connectivity To Cropland : 10 <b>2</b> To Forest/Pasture : 75                    | Vstup – Vodní nádrže               |
| Tillage Direction                                                                                                    | Ponds                                                                                   |                                    |
| Ro: Soil Roughness<br>C Map<br>C Value                                                                                | Alluvial Plane                                                                          |                                    |
|                                                                                                    | 11 1 1 1 1 1 1 1 1 1 1 1 1 1 1 1 1 1 1                                                  |                                    |

### Uživatelské rozhraní modelu

| put 1   Input 2 Extra Options                                          | New Project                                                                                     |                                                                                                    |                                                          |
|------------------------------------------------------------------------|-------------------------------------------------------------------------------------------------|----------------------------------------------------------------------------------------------------|----------------------------------------------------------|
| LS                                                                     | Nearing Slope length exponent<br>Wischmeier Smith (1978)<br>McCool (1987,1989) (rill=interrill) | Water     3       R-factor     0.087       Transport Capacity Coef Low (kTc)     75       Transport Capacity Coef High (kTc)     250       Transport Capacity Coef Limit (kTc)     0.1 | Algoritmus výpočtu LS<br>faktoru<br>Fyzikální vlastnosti |
| Advanced Settings<br>Tillage Transport Coefficient i<br>Bulk Density : | (ktil): 600 Kg / m,<br>1350 Kg / mł                                                             | Output units<br>Intensity (t/ha)<br>Theight Difference (mm)                                                                                                    |                                                          |
| *                                                                      |                                                                                                 |                                                                                                    | - Hodnota R faktoru<br>- Transportní kapacita (dle       |

## Vstupní data

- Digitální model terénu
- Mapa využití území

| Kategorie LU      | Hodnota  |  |  |
|-------------------|----------|--|--|
| Les               | 10000    |  |  |
| ТТР               | 20000    |  |  |
| Orná půda         | 1 – 9999 |  |  |
| Vodní toky/plochy | -1       |  |  |
| Neřešená oblast   | -2       |  |  |

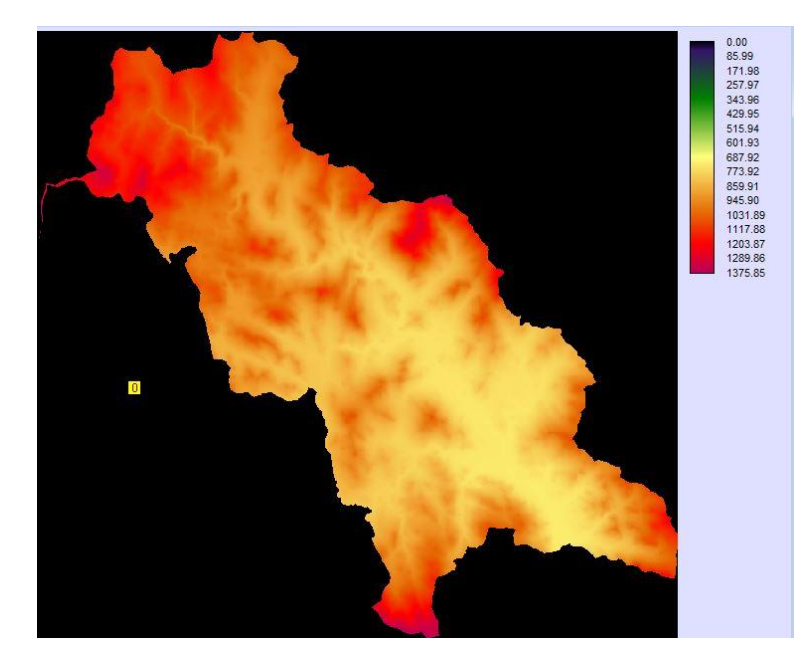

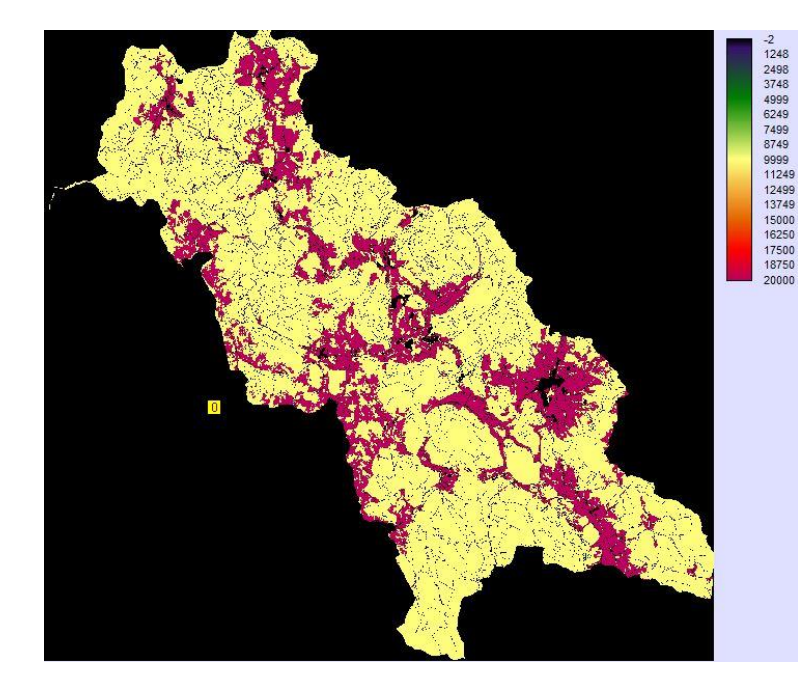

## Vstupní data

- Faktor ochranného účinku vegetace
- Úseky vodních toků
- Tabulka návaznosti úseků VT

| Celkový počet | úseků                      | ] [   | Návaznost úseků                 |
|---------------|----------------------------|-------|---------------------------------|
| Sout<br>jidri | oor Úpravy Fi<br>id FNODE_ | TNODE | brazeni Nápověda<br>length_arc_ |
| 347           | 1                          | 2     | 100                             |
| 2             | 3                          | 4     | 100                             |
| 3             | 5                          | 6     | 100                             |
| 4             | 7                          | 8     | 100                             |
| 5             | 9                          | 10    | 100                             |
| 6             | 11                         | 12    | 100                             |
| 7             | 13                         | 14    | 100                             |
| 8             | 15                         | 354   | 100                             |
| 9             | 18                         | 19    | 100                             |
| 10            | 20                         | 21    | 100                             |
| 11            | 22                         | 24    | 100                             |
| 12            | 25                         | 26    | 100                             |
| 13            | 26                         | 27    | 100                             |
| 14            | 28                         | 29    | 100                             |
| 15            | 30                         | 31    | 100                             |
| 16            | 32                         | 33    | 100                             |
| 17            | 33                         | 34    | 100                             |
| 18            | 35                         | 37    | 100                             |
| 19            | 38                         | 39    | 100                             |
| 20            | 40                         | 25    | 100                             |

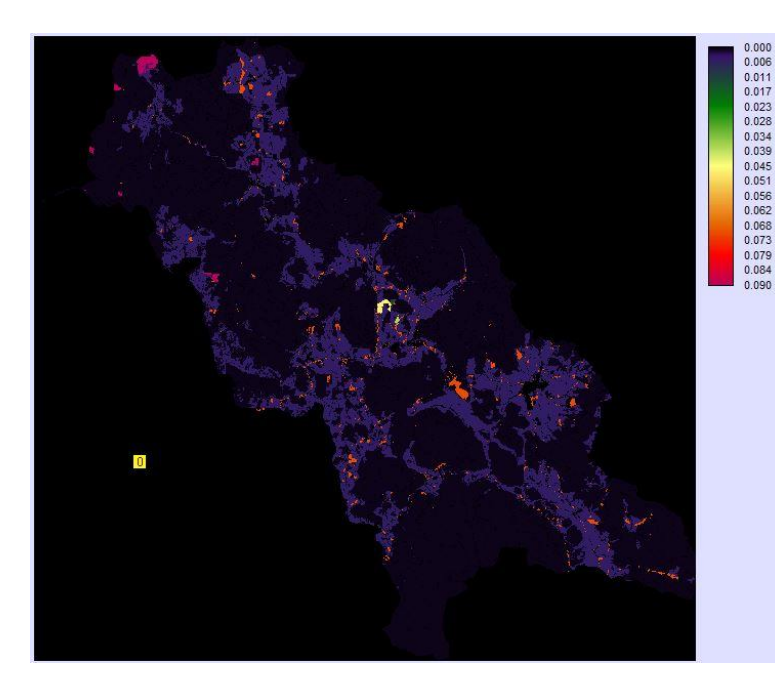

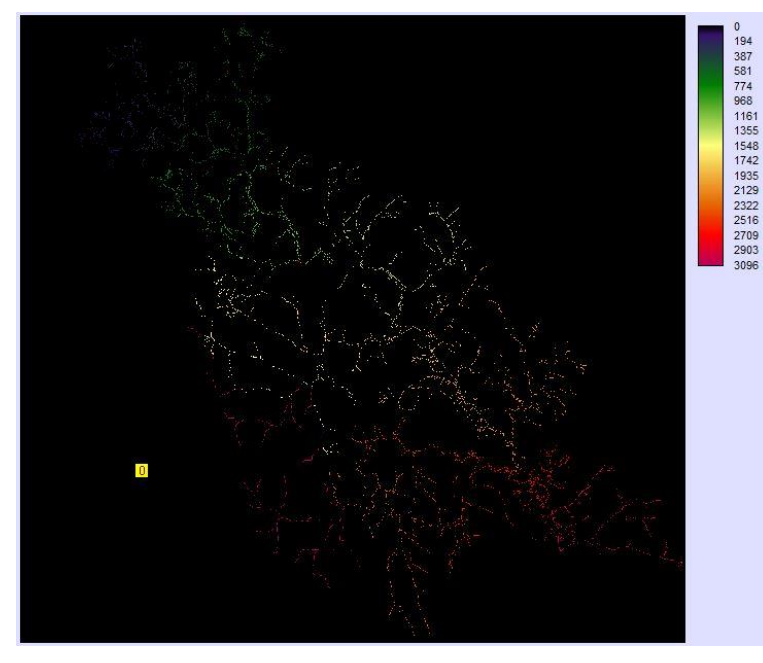

### Vstupní data

- Faktor erodovatelnosti půdy
  - Hodnota K faktoru (100x vyšší celočíselná)
- Mapa vodních nádrží
  - Obsahuje "poměr zachycení" tj. procentuální podíl sedimentu, který je ve vodní nádrži zachycen (0 100)
- Erozní účinnost deště a povrchového odtoku
  - Hodnota R faktoru/1000

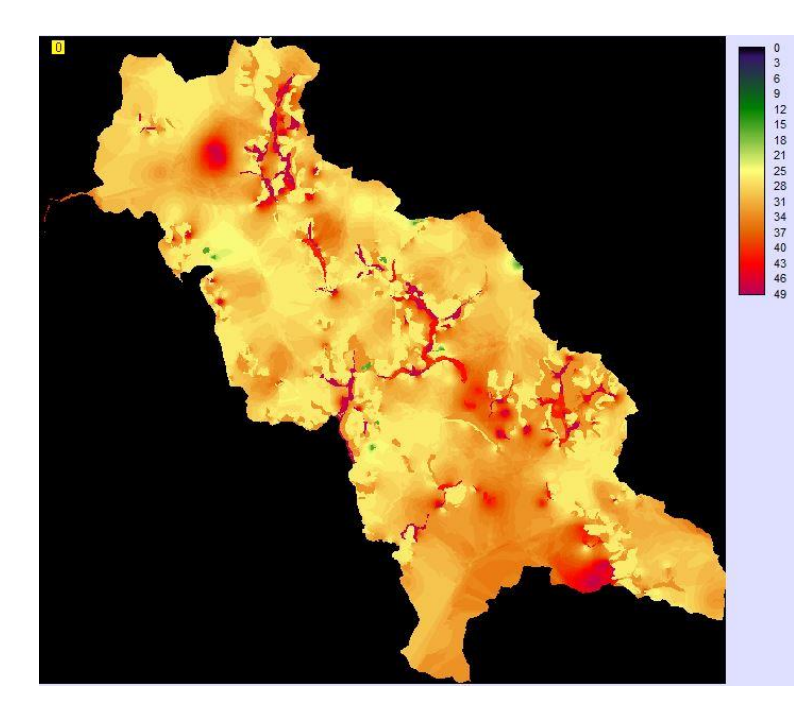

# Výstupy

#### Rastrové

• NettoWaterErosion – rastrová vrstva eroze (-) a depozice (+)

#### • Tabulkové (textové)

- Projectriversediment
- Pond Sediment Deposition

| Soubor | Úpravy | Formát | Zobrazeni | Nápověda |      |                   |     |                                             |          |
|--------|--------|--------|-----------|----------|------|-------------------|-----|---------------------------------------------|----------|
| ID     | Pond   | PTEF   | inp       | ut ton   |      | output            | ton | deposition ton                              | on river |
| 134    |        |        |           |          |      | 2000 CO. 1900 CO. |     | and a resolution with the resolution of the |          |
| 1      | 81     | 2      | 0         | 2        | TRUE |                   |     |                                             |          |
| 2      | 100    | 3      | 0         | 3        | TRUE |                   |     |                                             |          |
| 3      | 100    | 0      | 0         | 0        | TRUE |                   |     |                                             |          |
| 4      | 100    | 1      | 0         | 1        | TRUE |                   |     |                                             |          |
| 5      | 50     | 5      | 2         | 2        | TRUE |                   |     |                                             |          |
| 6      | 50     | 17     | 8         | 8        | TRUE |                   |     |                                             |          |
| 7      | 100    | 3      | 0         | 3        | TRUE |                   |     |                                             |          |
| 8      | 100    | 0      | 0         | 0        | TRUE |                   |     |                                             |          |
| 9      | 100    | 0      | 0         | 0        | TRUE |                   |     |                                             |          |
| 10     | 50     | 0      | 0         | 0        | TRUE |                   |     |                                             |          |
| 11     | 50     | 1      | 0         | 0        | TRUE |                   |     |                                             |          |
| 12     | 100    | 0      | 0         | 0        | TRUE |                   |     |                                             |          |
| 13     | 100    | 0      | 0         | 0        | TRUE |                   |     |                                             |          |
| 14     | 100    | 0      | 0         | 0        | TRUE |                   |     |                                             |          |
| 15     | 100    | 0      | 0         | 0        | TRUE |                   |     |                                             |          |
| 16     | 100    | 0      | 0         | 0        | TRUE |                   |     |                                             |          |
| 17     | 96     | 196    | 8 79      | 1890     | TRUE |                   |     |                                             |          |

| Soubor | Úpravy | Formát  | Zobrazení N | ápověda             |                               |                       |
|--------|--------|---------|-------------|---------------------|-------------------------------|-----------------------|
| Riveri | d Next | Riverid | Hills       | lope sediment input | Sediment input upstream river | Sediment output river |
| 1      | 185    | 18      | 0           | 18                  |                               |                       |
| 2      | 102    | 7       | 16          | 23                  |                               |                       |
| 3      | 95     | 97      | 0           | 97                  |                               |                       |
| 4      | 81     | 0       | 0           | 0                   |                               |                       |
| 5      | 203    | 260     | 69          | 329                 |                               |                       |
| 6      | 246    | 3       | 0           | 3                   |                               |                       |
| 7      | 238    | 29      | 150         | 179                 |                               |                       |
| 8      | 326    | 0       | 0           | 0                   |                               |                       |

### Práce s textovacími daty

Data:

https://storm.fsv.cvut.cz/pro-studenty/predmety/bakalarske-studijniprogramy/stavebni-inzenyrstvi-bc/inzenyrstvi-zivotniho-prostredibc/protierozni-ochrana/?lang=cz

- Načtení dat do modelu
- Výpočet
- V prostředí ArcGIS zobrazení výsledků
  - Eroze/depozice
  - Vodní toky transport materiálu

# Příprava vstupů – DMT, R faktor, K faktor

Data: Public\Vyuka\2023\_YPEO\Cviceni\_4\

#### DMT

- Stáhnout DMR 4G
- CLIP podle řešeného území

#### **R** faktor

Vyhledat hodnotu pro řešené území (R\_CHMU)

#### K faktor

#### <u>Orná půda</u>

- CLIP (BPEJ\_20220901)pro řešené území
- JOIN hodnoty K faktoru podle tabulky (HPJ\_Kfaktor\_Janecek\_2013) (nulové hodnoty doplnit ručně)
- POLYGON TO RASTER (Snap raster DMR4G) => K\_BPEJ
- RATER CALCULATOR K\_BPEJ\*100 => K\_BPEJ\_100
- RECLASS vytvoření masky (MASK orná půda 0, zbytek 1)
- Doplnění ploch mimo ornou půdu (K100\_int)
  - CLIP pro řešené území
  - RATER CALCULATOR (K100\_int \* MASKA =>K100\_int\_MASK)
  - RASTER CALCULATOR (K\_BPEJ\_100 + K100\_int\_MASK) => K\_100

# Děkuji za pozornost